# Configuratie van sessie-out in de RV110W VPNfirewall

## Doelstellingen

De Time-out-sessie bepaalt hoe lang de beheerinterface leeg kan zijn voordat de sessie om beveiligingsredenen is uitgelogd.

Dit artikel legt uit hoe u de Time-out voor sessie kunt configureren in de RV110W draadloze firewall.

### Toepassbaar apparaat

• RV110W

### Softwareversie

•1.2.0.9

#### Time-out sessie configureren

Stap 1. Meld u aan bij het programma voor webconfiguratie en kies **Beheerder > Time-out voor sessie**. De pagina *Time-out voor sessie* wordt geopend:

| Session Timeout                                                                          |               |         |
|------------------------------------------------------------------------------------------|---------------|---------|
| Administrator Inactivity Timeout: 30 🗘 Minutes<br>Guest Inactivity Timeout: 30 ¢ Minutes |               |         |
| Save Cancel                                                                              |               |         |
| Session Timeout                                                                          | 1<br>5        |         |
| Administrator Inactivity Timeout:                                                        | ✓ 30<br>Never | Minutes |

Stap 2. Kies in de vervolgkeuzelijst Administrator Inactiviteit-out de hoeveelheid tijd (in minuten) en beheerder die u kunt ontgrendelen voordat de beheersessie wordt beëindigd. Als Never is geselecteerd wordt de beheerder sessie niet uitgesteld.

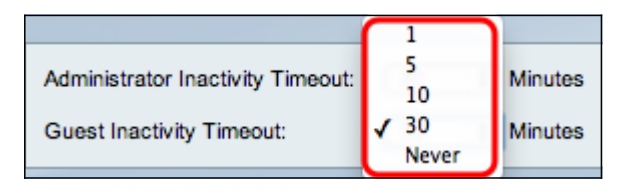

Stap 3. Kies in de vervolgkeuzelijst Time-out bij Guest inactiviteit de hoeveelheid tijd (in minuten) die een gast kan inleveren voordat de sessie wordt beëindigd. Als Never is gekozen dan laat de gastsessie geen time-out zien.

Stap 4. Klik op **Opslaan**.